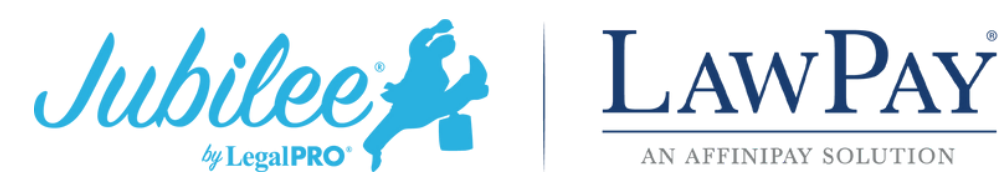

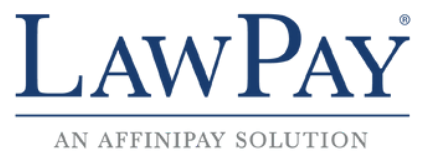

## Setting up LawPay in Jubilee (Existing LawPay Customers)

1. Within Jubilee, go to Profile & Firm Settings – My Profile - Integrations & Credentials tab – and click the Setup button in the LawPay section.

|                                                     | Profile<br>brste | & User Details          |          |                       |                             |                             |                |               | HOST<br>USER ID: 33 |
|-----------------------------------------------------|------------------|-------------------------|----------|-----------------------|-----------------------------|-----------------------------|----------------|---------------|---------------------|
| MY PROFILE                                          | Profile          | Contact                 | Security | Fmail                 | Saved Credit                | Integrations &              |                | Liser         | 2                   |
| MY PROFILE<br>CONTACT INFO, BILLING RATES, SECURITY | Details          | Information             | occanty  | Accounts              | Cards                       | Credentials                 | o              | Activity      |                     |
| CASE/NOTICING PARTY DEFAULTS                        |                  |                         |          |                       |                             |                             |                |               |                     |
| FIRM                                                | ≣ Integr         | rations & Credentials - |          |                       | /                           |                             |                |               | - 1                 |
| A MANAGE USERS                                      | -                | D                       |          |                       |                             |                             |                |               |                     |
| 🔹 OFFICES                                           |                  | AWPAY                   | Laws     | b Setup               |                             |                             |                |               |                     |
| O PREFERENCES                                       | A                | N AFFINIPAY SOLUTION    |          |                       |                             |                             |                |               |                     |
| JUBILEE LICENSE                                     |                  | -                       |          |                       |                             |                             |                |               | _                   |
|                                                     | 61               | Allen 🐭                 | True     | 24/7 counselling ava  | ilability via phone or inte | met with the best value pri | cing.          |               |                     |
| DEFAULTS                                            | CRE              | DIT & DEBT              | /        | Update 🛱 Rem          | love                        |                             |                |               |                     |
| MATTER TEMPLATES                                    | COU              | NSELING AGENCY          |          |                       |                             |                             |                |               |                     |
| TASK TEMPLATES                                      |                  |                         |          |                       |                             |                             |                |               |                     |
| FIRM DEFINED LISTS                                  | 1                | 1                       | DK P     | icket is a software p | rogram developed by ba      | nkruptcy attorneys to mak   | e the filing p | rocess easier |                     |
|                                                     |                  | DACINET                 | for b    | inkruptcy attorneys   |                             |                             |                |               |                     |
| S PLAN PROVISIONS                                   |                  |                         |          |                       |                             |                             |                |               |                     |

If you are an existing LawPay customer, click on the "CONNECT YOUR EXISTING LawPay" account 2. option. If you do not currently have a LawPay account, please see the "Setting up LawPay in Jubilee (New LawPay Customers)" instructions at the end of this document.

| D Dashboard 👂 Profi           | e & Firm Setti 🕷                                       |                                                                        |                                                  |
|-------------------------------|--------------------------------------------------------|------------------------------------------------------------------------|--------------------------------------------------|
|                               | Profile & User Details<br>brsteitler                   |                                                                        | HOST<br>USER ID: 33                              |
| MY PROFILE                    | Setup<br>LawPay + Jubilee Integration                  | LawPay                                                                 | x <sup>2</sup> X User x <sup>2</sup><br>Activity |
| " ""RIPLACED BY MATTER TEMPLA | Grant Jubilee permission to access your LawPay account | · · · · · · · · · · · · · · · · · · ·                                  |                                                  |
| E MANAGE USERS                |                                                        |                                                                        | romotes                                          |
| D PREFERENCES                 |                                                        |                                                                        | cin the                                          |
| DEFAULTS                      |                                                        |                                                                        |                                                  |
| MATTER TEMPLATES              | Complete Setup                                         |                                                                        | _                                                |
|                               | Filen True 24/7                                        | counseling availability via phone or internet with the best value pric | ing.                                             |

3. You will be directed to the LawPay sign in page where you will need to enter your LawPay credentials.

| Email Email Email Email Email Email Email Email Email Email Email Email Email Email Email Email Email Email Email Email Email Email Email Support Sign IN Forgot your password? Never received your confirmation email? | Email Email<br>Password I<br>Remember my email address<br>SIGN IN                                |
|----------------------------------------------------------------------------------------------------|--------------------------------------------------------------------------------------------------|
| Password Password Remember my email address                                                                                                    | Password Career Remember my email address                                                        |
|                                                                                                    | Remember my email address                                                                        |
| SIGN IN<br>Forgot your password? 53 Email Support<br>Never received your confirmation email? © Call (800) 459-5798                                                                                                    | SIGN IN                                                                                          |
| Forgot your password? S3Email Support<br>Never received your confirmation email? © Call (800) 459-5798                                                                                                    |                                                                                                  |
|                                                                                                    | Forgot your password? Gemail Support Never received your confirmation email? Call (800) 459-5798 |
|                                                                                                    | Never received your confirmation email? Call (800) 459-5798                                      |

4. 1.Next you will need to authorize Jubilee to access your LawPay account.

| Authorize Application: L | egalPRO Systems (DEV) |  |
|--------------------------|-----------------------|--|
| Payments                 |                       |  |
|                          | Authorize or Deny     |  |
|                          |                       |  |
|                          |                       |  |
|                          |                       |  |
|                          |                       |  |
|                          |                       |  |
|                          |                       |  |

5. You will receive a confirmation stating the connection has been established. Click the button to close the page and return to Jubilee.

| Jubilee 🖊 |                                                                        | 50 🔳 Hello, brsteitlert v |
|-----------|------------------------------------------------------------------------|---------------------------|
|           | You have successfully setup your LawPay + Jubilee Integration          |                           |
|           | Click here to close this page and return to Jubilee                    |                           |
|           | If the close button does return you to Jubilee you may close this tab. |                           |
|           |                                                                        |                           |
|           |                                                                        |                           |
|           |                                                                        |                           |
|           |                                                                        |                           |
|           |                                                                        |                           |
|           |                                                                        |                           |
|           |                                                                        |                           |
|           |                                                                        |                           |

6. Click on the Complete Setup button. You can now accept credit, debit, and ACH payments directly through Jubilee.

| Jubilee 🖊                           | + New -> I≣ View -> 🏝 Contacts 🕮                    | t Cases 🐵 Calendar 📲 Notice Manager 🗸 💱                                | (9 Help 🛯 🙀 📃 Hello, Bobby! 🗸                      |
|-------------------------------------|-----------------------------------------------------|------------------------------------------------------------------------|----------------------------------------------------|
| Dashboard     Profile & Firm        | n Setti ×                                           |                                                                        |                                                    |
|                                     | Profile & User Details<br>brsteitler                |                                                                        | HOST<br>USER ID: 33                                |
| MY PROFILE                          | Setup<br>LawPay + Jubilee Integration               | LawPa                                                                  | y w <sup>*</sup> X User w <sup>*</sup><br>Activity |
| Gran                                | nt Jubilee permission to access your LawPay account |                                                                        |                                                    |
| A MANAGE USERS                      |                                                     |                                                                        | romotes                                            |
| ₀0 PREFERENCES                      |                                                     |                                                                        |                                                    |
| DEFAULTS                            |                                                     |                                                                        |                                                    |
| MATTIR TIMPLATES     TASK TEMPLATES | Complete Setup                                      |                                                                        | _                                                  |
|                                     | CREDIT & DEBY                                       | ue 24/7 counseling availability via phone or internet with the best va | lue pricing.                                       |

Posted below is a quick video demo on how to use the payments functionality within Jubilee and a link to schedule a 1 on 1 training session, if you would like a walkthrough. Feel free to contact our office with any questions.

Video Tutorial for Jubilee Payments

**Schedule your training**